### 1\打开软件,点击"+"如图

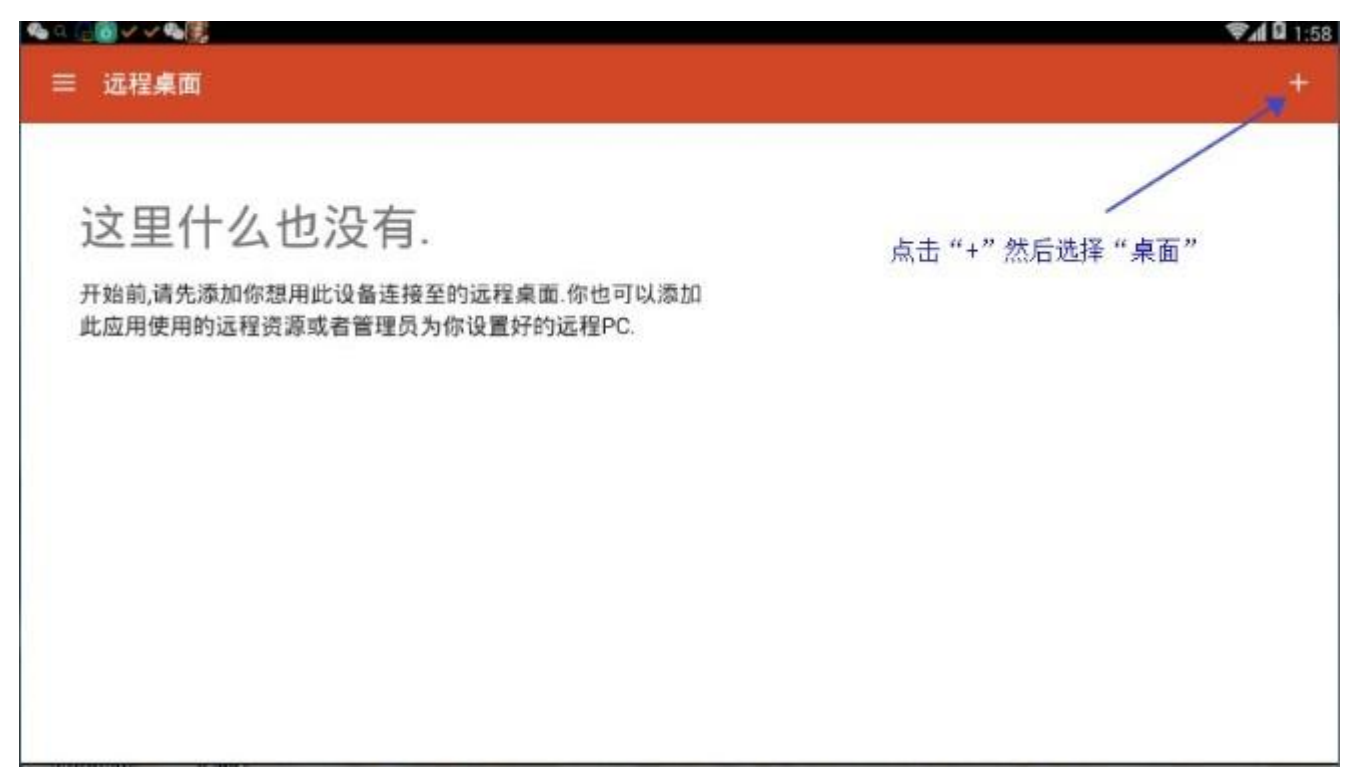

#### 2\选择"桌面"如图:

|                                                             | \$A 0  |
|-------------------------------------------------------------|--------|
| ■ 远程桌面                                                      | 桌面     |
|                                                             | 远程资源反馈 |
| 这里什么也没有.                                                    | 远程应用   |
| 开始前,请先添加你想用此设备连接至的远程桌面.你也可以添加<br>此应用使用的远程资源或者管理员为你设置好的远程PC. |        |
|                                                             |        |
|                                                             |        |
|                                                             |        |
|                                                             |        |
|                                                             |        |
|                                                             |        |

| <b>~</b> 68          |                           |             | <b>₹.d û</b> 2:21 |
|----------------------|---------------------------|-------------|-------------------|
| ≕ 远程桌面               | × 编辑桌面                    | 保存          | +                 |
|                      | 主机名称 221.229.175.55:10022 |             |                   |
| 221 229.176.55.10022 | 每次输入<br>如何设置电脑媒?          | · ·         |                   |
|                      | ~ 显示更多选项<br>复制: 纟         | I色框部分的IP和端口 |                   |
|                      |                           |             |                   |

## 4\用户名选中添加用户账号,如图

| = 送程桌面               | × 编辑桌面                               | 保存         |  |
|----------------------|--------------------------------------|------------|--|
|                      | 主机名称<br>221.229.175.55:10022         |            |  |
| 221.229.175.55:10022 | 用户名       每次输入       :添加用户帐号         |            |  |
|                      | ~ <sup>显示更多选项</sup><br>输入或者复制:用户名Adm | inistrator |  |

# 5\复制用户名 administrator 密码留空不要填写!!然后点击保存

| <b>~</b> 6₫ <i>~</i> |              |      |       | <b>₹.d 🖬</b> 2:26 |
|----------------------|--------------|------|-------|-------------------|
| 三 远程桌面               | × 编辑桌面       |      | 保存    |                   |
|                      |              |      |       |                   |
| 221.229.175.55:10022 | 加用尸帐亏        |      |       |                   |
| A                    | dministrator |      | ×     |                   |
| 密印                   |              | 点击保存 |       |                   |
| 2 <b></b>            |              |      | ×     |                   |
|                      |              | 取洋   | (;;;; |                   |
|                      |              |      |       |                   |
|                      |              |      |       |                   |
|                      |              |      | _     |                   |

## 9.添加完毕在点击保存,如图:

|                                                                                     |                                                                                                    | <b>₹.4 G</b> 2:27                                                     |
|-------------------------------------------------------------------------------------|----------------------------------------------------------------------------------------------------|-----------------------------------------------------------------------|
| × 编辑桌面                                                                              | 保存                                                                                                    |                                                                       |
| 主机名称<br>221.229.175.55:10022<br>用户名<br>Administrator<br>如何设置电脑做?<br>◇ 显示更多选项<br>点 击 | ×<br>-<br>-<br>-<br>-<br>-                                                                                                    |                                                                       |
|                                                                                     | <ul> <li>※ 编辑桌面</li> <li>主机名称</li> <li>221.229.175.55:10022</li> <li>用户名</li> <li>Administrator</li> <li>如何设置电脑媒?</li> <li>公 显示更多迭项</li> <li>点式</li> </ul> | × 病現桌面       保存            年54            加口设置电脑燃            公 显示更多选项 |

### 10a.选中自己要远控的挂机宝服务器

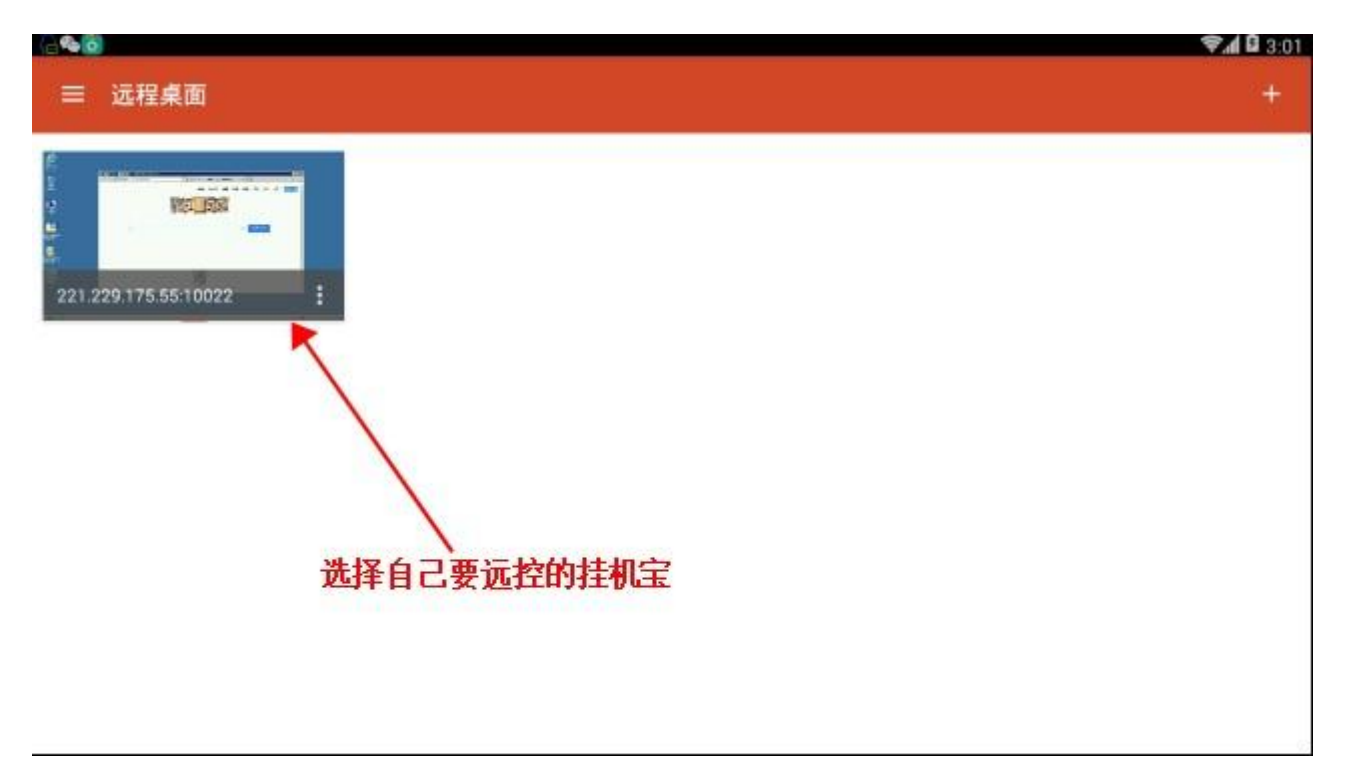

#### 10.手动输入远控密码[红色框部分],然后选择连接!

|                                       | -  |  |
|---------------------------------------|----|--|
| · · · · · · · · · · · · · · · · · · · |    |  |
| 连接至<br>221.229.175.55:10022           |    |  |
| 用户名                                   |    |  |
| Administrator                         | ×  |  |
| · · · · · · · · · · · · · · · · · · · |    |  |
|                                       | ×  |  |
| 取消                                    | 连接 |  |
| 9                                     | 1  |  |
|                                       |    |  |
|                                       |    |  |

\*以上就是安卓手机版挂机宝远控软件的操作啦,挂上自己的软件后,就可以让云

电脑 24 小时挂机啦~~~